## 単価一括変更

鋼種形状別単価マスタ、商品マスタの単価を一括で変更できます。

| 🔊 マスタ単価・原価単価一括変更                                                                                                    | - |           | × |
|----------------------------------------------------------------------------------------------------|---|-----------|---|
| マスタ単価・原価単価一括変更                                                                                                    |   |           |   |
| 対象指定                                                                                                    |   |           |   |
|                                                                                                    |   |           |   |
| 条件指定                                                                                                    |   |           |   |
| 事業所 ▼ 得意先ランク ▼ □ 得意先ランクが空白を指す                                                                                                    | Ē |           |   |
| 鋼種 ▼ 形状 ▼                                                                                                    |   |           |   |
| 寸法 1 🔹 ~ 💌                                                                                                    |   |           |   |
| 寸法2 ▼ ~ ▼                                                                                                    |   |           |   |
| 寸法4 🔍 👻 ~                                                                                                    |   |           |   |
| 加算単価指定                                                                                                    |   |           |   |
| 員数単価 0.00 ▼ 重量単価 0.00 ▼                                                                                                    |   |           |   |
| 切断員数単価 0.00 ▼ 切断重量単価 0.00 ▼                                                                                                    |   |           |   |
| ※現在の単価が0の場合は変更されません。                                                                                                    |   |           |   |
| ※変更後の単価が0以下になる場合は0を設定します。                                                                                                    |   |           |   |
| 実行      のののの      のののの      のののの      変更履歴      のののの      のののの      所述      のののの      のののの      のののの      ののののの      ののののの      ののののの      のののののの      のののののののののののののののののののののののののののののののののののの |   | 終了<br>F12 |   |
|                                                                                                    |   |           |   |

## 1) 変更手順

- ① 変更する単価を選択します。
- 変更する単価の検索条件を設定します。
  設定した条件と一致するマスタデータが変更されます。
- ③ 加算単価を設定します。 既存の単価へ加算する単価を設定します。 既存の単価が、0の場合は変更されません。 既存の単価を減らしたい場合はマイナスで入力します。マイナスで入力した場合に、 単価が0以下になる場合は、0が設定されます。
- ④ 実行ボタンを押します。
- 2) 単価変更履歴の確認
  - ① F10「単価履歴」ボタンを押します。

| 支火口町                | 担当者       | 変更した単価      | 加算員数単価   | 加算重量単価 | 加算員数切断單価 | 加算重量切断単值 |
|---------------------|-----------|-------------|----------|--------|----------|----------|
| 2019/04/26 14:24:01 | 9999: 管理者 | 鋼種形状別単価     | 1.00     | 0      | 0        | 0        |
| 2019/04/25 17:49:13 | 9999: 管理者 | 商品マスタ(売上単価) | 10.00    | 0      | 0        | 0        |
| 019/04/03 14:53:19  | 9999: 管理者 | 鋼種形状別単価     | 1,000.00 | 0      | 5        | (        |
| 2019/03/19 18:40:28 | 9999: 管理者 | 鋼種形状別単価     | 10.00    | 0      | 0        | (        |
| 019/03/18 17:23:24  | 9999: 管理者 | 鋼種形状別単価     | 10.00    | 0      | 0        | 1        |
|                     |           |             |          |        |          |          |

単価変更履歴の一覧が表示されるます。
 詳細を確認する場合は、明細をダブルクリックします。

| 4 单倍一指文更一单倍   | 5支更度型         |         |            |    |          |            |            |            |                 |                 | -   |           | × |
|---------------|---------------|---------|------------|----|----------|------------|------------|------------|-----------------|-----------------|-----|-----------|---|
| 実行日時 2018/04  | 4/26 14:24:01 | 担当者     | 9999:管理者   |    | 変更した単価 擲 | 種形状別單個     | i          |            |                 |                 |     |           |   |
| 変更条件          |               |         | -          |    |          |            |            |            |                 |                 |     |           |   |
| 事業所 :         |               |         | 得意无        | 02 | :        |            |            |            |                 |                 |     |           |   |
| 3486          |               | _       | 用数         |    |          | _          | _          |            |                 |                 |     |           |   |
| 寸法コ           | ~             |         | 寸法2        |    | ~        | 4          | 表4         |            | ~ [             |                 |     |           |   |
| <b>変更した単価</b> |               |         |            |    |          |            |            |            |                 |                 |     |           |   |
| <b>半宽</b> 所   |               |         | 調維         | 形状 |          | 寸法 1筵      | 寸法2迄       | 長さ塩        |                 | 単価              | 切納單 | ă.        |   |
|               | 得意先のウ         |         |            |    |          |            |            |            | <b>単価</b><br>区分 | 変更前             | 変更前 |           |   |
|               |               |         |            |    |          |            |            |            |                 | 法更佳             | 空更佳 |           |   |
| 京都            |               | \$\$330 | 一般構造用圧延330 | 01 | ¥        | 2.00       | 0.00       | 999,999.00 | P               | 350.00          |     | 4.00      |   |
|               |               |         |            |    |          |            |            |            |                 | 351.00          |     | 0.00      |   |
| 京都            |               | \$\$330 | 一般構造用圧延330 | 01 | Ŧ        | 3.00       | 0.00       | 999,999.00 | P               | 355-00          |     | 5.00      |   |
|               |               |         |            |    |          |            |            |            |                 | 356.00          |     | 0.00      |   |
| 教教            |               | 55330   | 一般構造用圧逐330 | 01 | T        | 10.00      | 20.00      | 40.00      | P               | 1,000.00        |     | 500.00    |   |
|               |               |         |            |    |          |            |            |            |                 | 1.001.00        |     | 0.00      |   |
| <b>王</b> 朝    |               | \$\$330 | 一般構造用圧延330 | 01 | T        | 10-00      | 20.00      | 999,999.00 | P               | 2,000.00        |     | 800-008   |   |
|               |               |         |            |    |          |            |            |            |                 | 2,001.00        |     | 0.00      |   |
| 1.62          |               | \$\$330 | 一般構造用圧建330 | 01 | 8        | 10.00      | 20.00      | 999,999.99 | P               | 1,000.00        |     | 500.00    |   |
|               |               |         |            |    |          |            |            |            |                 | 1.001.00        |     | 0.00      |   |
| 2.65          |               | \$101   | 炭素調        | 02 | 70       | 500-00     | 0.00       | 999,999.39 | P               | 100,000.00      | 5,  | 000-000   |   |
|               |               |         |            |    |          |            |            |            |                 | 100,001.00      |     | 0.00      |   |
| \$P2          |               | 1234567 | ああああああああい  | 62 | 10<br>10 | 999,999.99 | 999,999.99 | 999,999.99 | P               | 2.000.00        |     | 105.00    |   |
|               |               |         |            | _  |          |            |            |            |                 | 2,001.00        |     | 0.00      |   |
| 1.11          |               | \$101   | 炭素腐        | 02 | 70       | 10.00      | 0.00       | 5,000.00   |                 | 10,020.00       |     | 120.00    |   |
|               |               |         |            |    |          |            |            |            |                 | 10,021,00       |     | 0.00      |   |
| -             |               |         | 1 · · · ·  |    |          |            |            | P Hot M    |                 | the party party | -   | 1400.0000 |   |